# Milestone Learning and Performance

# Порядок работы с учебным порталом Milestone

#### Краткое содержание главной страницы

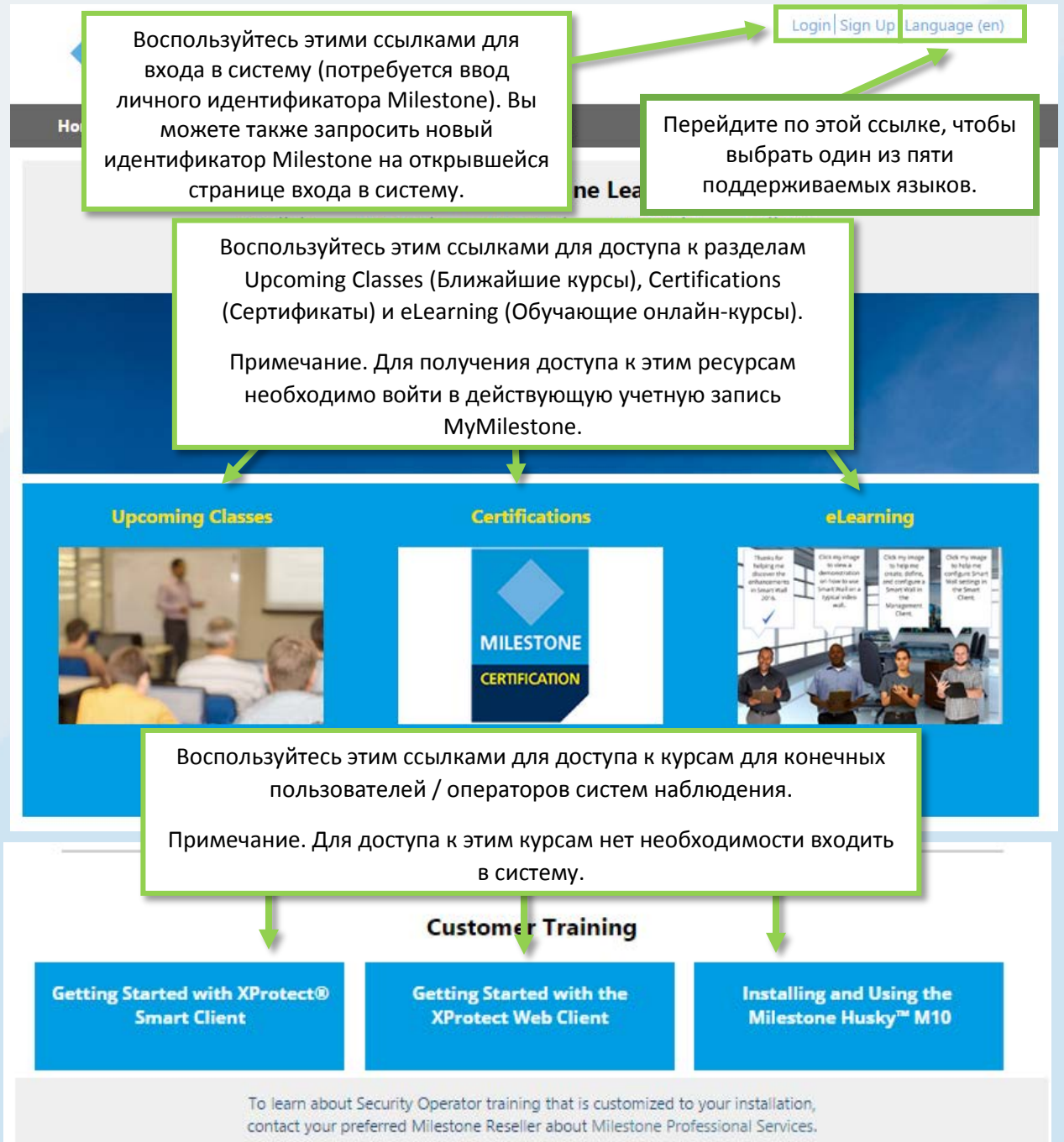

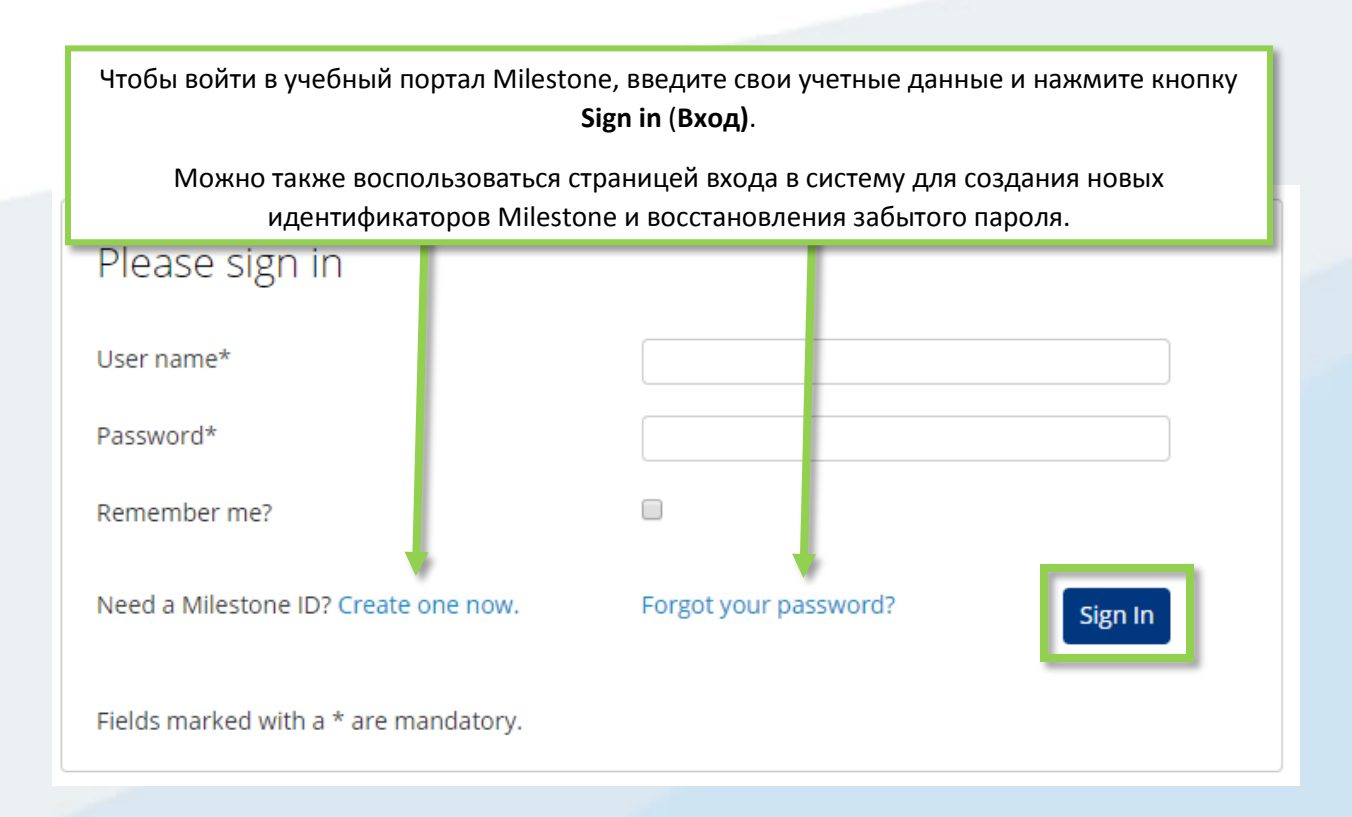

#### Какие ресурсы доступны на учебном портале Milestone?

Воспользуйтесь учебным порталом Milestone для доступа к следующим ресурсам:

- Сертификационные экзамены.
- Учебные курсы под руководством инструкторов.
- Онлайн-курсы для заказчиков и операторов (вход в систему не требуется).
- Онлайн-курсы для партнеров и интеграторов (требуется вход в систему).

#### Как получить доступ к сертификационным экзаменам?

Milestone предлагает три сертификата:

- Milestone Certified Design Engineer (MCDE)
- Milestone Certified Integration Technician (MCIT)
- Milestone Certified Integration Engineer (MCIE)

Чтобы получить доступ к ним на главной странице учебного портала Milestone, выполните следующие действия:

- 1. Нажмите кнопку Certifications (Сертификаты).
- 2. Щелкните сертификат, который вы хотите получить.
- 3. На вкладке Detail (Сведения) можно сделать следующее:
  - а. Щелкнуть Pay By Credit/Debit Card (Оплатить кредитной/дебетовой картой).
  - b. Связаться с операционистами Milestone, если вы хотите оплатить счет через банк или в евро. Щелкнуть Milestone operations (**Операционный отдел Milestone**), чтобы открыть сообщение электронной почты для вашего запроса.

| .00<br>;                                                                                                    |
|----------------------------------------------------------------------------------------------------|
| DIT/DEBIT CARD                                                                                                    |
|                                                                                                    |
| edge and skills with best practices in<br>ous types of test items and you have 2 hours to<br>efore taking this assessment. |
| uro for this assessment.                                                                                                   |
|                                                                                                    |

# Как заказать сертификаты на разных языках?

Различные материалы доступны на нескольких основных языках.

- Английский
- Немецкий
- Испанский
- Французский
- Итальянский

Чтобы перейти к сертификации на этих основных языках, выполните следующие действия:

- 1. В правом верхнем углу учебного портала Milestone нажмите кнопку Language (Язык).
- 2. Выберите ссылку для нужного языка.
- 3. На главной странице или в Каталоге курсов перейдите к сертификации на выбранном языке.

Сертификационные экзамены можно также сдать на следующих дополнительных языках:

- Португальский
- Турецкий
- Русский
- Нидерландский
- Корейский
- Японский
- Китайский

Чтобы перейти к сертификации на этих дополнительных языках, выполните следующие действия:

- 1. Перейдите к нужной сертификации на любом из основных языков.
- 2. На вкладке **Detail (Сведения)** в описании сертификации щелкните нужный язык.

implementation and operational usage of video surveillance. It consists of various types of t complete it. We recommend attending the Milestone Solution Design class before taking the second second se

Please contact Milestone operations if you would like to pay by invoice, or in Euro for this a

Click the links below to access the assessment in other languages: <u>Deutsch Español Français Italiano Português Русский Türk 日本語 한국어 中文</u>

### Как подписаться на обучение под руководством инструктора?

На главной странице учебного портала Milestone выполните следующие действия:

1. Нажмите кнопку Upcoming Classes (Ближайшие курсы).

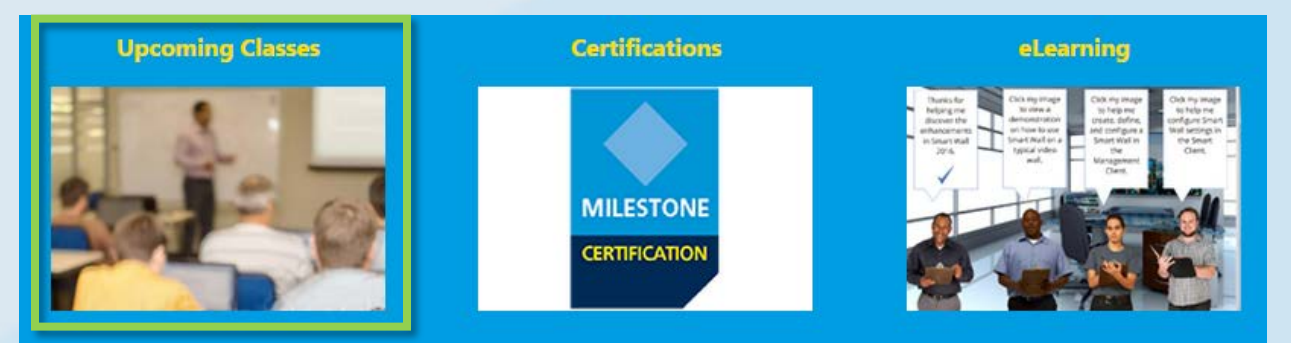

- 2. На открывшейся странице Upcoming Classes (Ближайшие курсы) можно применить следующие фильтры:
  - a. Course (Kypc)
  - b. Language (Язык)
  - c. Country (Страна)
- 3. Можно просматривать информацию по следующим критериям отбора:
  - а. City (Город)
  - b. Dates (Даты)
  - c. Availability (Доступность)
  - d. Registration Deadline (Крайний срок регистрации)

| Upcoming classes | 2         |      |       |              | 3                     |
|------------------|-----------|------|-------|--------------|-----------------------|
| Course           | Country • | City | Dates | Availability | Registration deadline |

- 4. Щелкните любой доступный курс в списке, чтобы просмотреть дополнительные сведения и, в зависимости от курса, выполните одно из следующих действий:
  - a. Enroll. (Зарегистрироваться.)
  - b. Contact a Course Coordinator to enroll and pay by invoice. (Связаться с координатором курса, чтобы зарегистрироваться и оплатить счет через банк.)
  - c. Pay directly by credit/debit card or pay by invoice. (Оплатить напрямую кредитной/дебитовой картой или через банк.)

| a | Enroll                                                                                                    |
|---|----------------------------------------------------------------------------------------------------|
| b | To sign up or find more information, please contact the following person:<br>Ed Minstrator<br>edm@milestonesys.de |
| c | Pay by credit/debit card<br>Pay by invoice                                                                        |

### Как зарегистрироваться для прохождения обучения на рабочем месте?

Свяжитесь с администратором для получения информации о том, как зарегистрировать вашу компанию для проведения обучения на рабочих местах. Контактная информация:

- Европа/Ближний Восток/Африка: <u>MilestoneTrainingEMEA@milestone.dk</u>
- Северная и Южная Америка: <u>MilestoneTrainingAmericas@milestone.dk</u>
- Азия и южная часть Тихого океана: MilestoneTrainingAPAC@milestone.dk

#### Что делать, если в моем регионе учебные курсы не проводятся?

Обратитесь к администратору, чтобы запланировать учебный курс в вашем регионе. Контактная информация:

- Европа/Ближний Восток/Африка: MilestoneTrainingEMEA@milestone.dk
- Северная и Южная Америка: <u>MilestoneTrainingAmericas@milestone.dk</u>
- Азия и южная часть Тихого океана: MilestoneTrainingAPAC@milestone.dk

#### Как зарегистрироваться на бесплатные онлайн-курсы?

Чтобы зарегистрироваться на бесплатные онлайн-курсы, выполните следующие действия:

1. На главной странице учебного портала Milestone щелкните elearning (Онлайн-курсы).

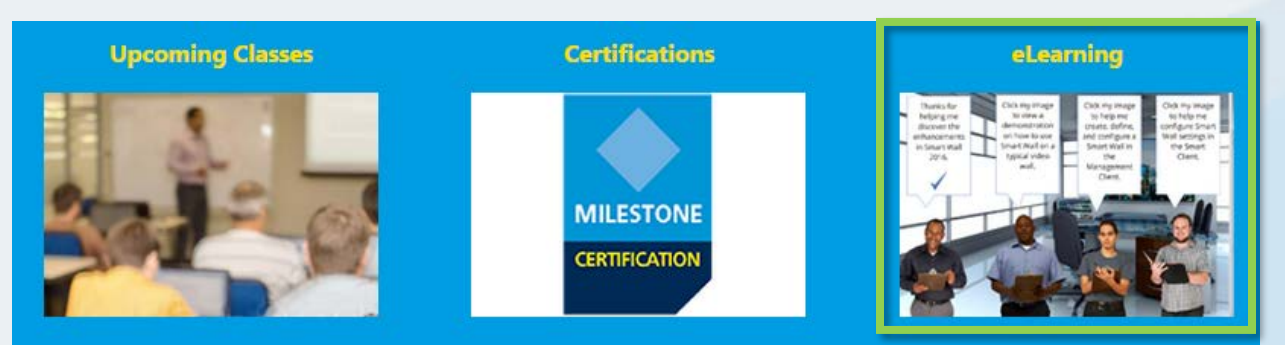

- 2. Вы можете увидеть до пяти категорий учебных онлайн-курсов:
  - a. New XProtect<sup>®</sup> Features (Новые функции Xprotect)
  - b. Getting Started (Начало работы)
  - c. Exploring the Milestone Husky<sup>™</sup> (Знакомство с Milestone Husky)
  - d. Configuring and Using XProtect Features (Настройка и использование функций Xprotect)
  - e. Extending XProtect (Расширение XProtect)
- 3. Щелкните любую категорию, чтобы просмотреть соответствующие курсы. Учебные онлайн-курсы доступны на одном или нескольких основных языках:
  - Английский
  - Немецкий
  - Испанский
  - Французский
  - Итальянский

Чтобы получить доступ к учебным онлайн-курсам на одном из поддерживаемых языков, выполните следующие действия:

- 1. В правом верхнем углу учебного портала Milestone нажмите кнопку Language (Язык).
- 2. Выберите ссылку для нужного языка.
- 3. На главной странице или в Каталоге курсов перейдите к учебному онлайн-курсу на выбранном языке.
- 4. Щелкните любой курс, чтобы просмотреть подробное описание целевой аудитории и основных разделов курса.
- 5. Щелкните Enroll for free (Зарегистрироваться бесплатно).
- 6. Отобразятся различные модули курса. Щелкните Launch (Запустить), чтобы открыть различные модули курса.

# Как получить доступ к учебным материалам?

Если вы вошли в учебный портал Milestone, щелкните значок профиля для просмотра следующей информации:

- a. Profile (Профиль)
- b. Transcript (Стенограмма)
- с. Billing (Счета)

На вкладке **Transcript (Стенограмма)** в столбце **Completed (Завершенные)** перечислены пройденные вами курсы и, если доступны, ваши свидетельства об окончании курсов.

| Home Course                                                                                         | Catalog Learr                                                                                     | ning & Performa                                                                         | nce Contact                                         | t           |                                    |                                                                                                    | Search                                 | Q,          |
|----------------------------------------------------------------------------------------------------|---------------------------------------------------------------------------------------------------|-----------------------------------------------------------------------------------------|-----------------------------------------------------|-------------|------------------------------------|----------------------------------------------------------------------------------------------------|----------------------------------------|-------------|
| My Ar a                                                                                             | b                                                                                                 | с                                                                                       |                                                     |             |                                    |                                                                                                    |                                        | 2           |
|                                                                                                    |                                                                                                   |                                                                                         |                                                     |             |                                    |                                                                                                    |                                        |             |
| Profile                                                                                             | Transcript                                                                                        | Billin                                                                                  | ng                                                  |             |                                    |                                                                                                    |                                        |             |
| Transcript                                                                                          |                                                                                                   |                                                                                         |                                                     |             |                                    |                                                                                                    | Print                                  |             |
|                                                                                                    |                                                                                                   |                                                                                         |                                                     |             |                                    |                                                                                                    |                                        | _           |
|                                                                                                    |                                                                                                   |                                                                                         |                                                     |             |                                    |                                                                                                    |                                        |             |
| Year-to-Date C                                                                                      | ourse Hours C                                                                                     | ompleted: 2 h                                                                           | iours 30 minu                                       | Ites        |                                    |                                                                                                    |                                        |             |
| Year-to-Date C                                                                                      | ourse Hours C                                                                                     | ompleted: 2 h                                                                           | iours 30 minu                                       | ites        |                                    |                                                                                                    |                                        |             |
| Year-to-Date C<br>Total Course Hour<br>Milestone Le                                                 | ourse Hours C<br>rs Completed: 2 ho<br>arning Portal                                              | ompleted: 2 h                                                                           | iours 30 minu                                       | Cou         | rse Hours                          | Total: 2h 30m                                                                                                | YTD: 2h 30n                            | n           |
| Year-to-Date C<br>Total Course Hour<br>Milestone Le                                                 | ourse Hours C<br>rs Completed: 2 ho<br>arning Portal<br>ourse                                     | ompleted: 2 h<br>ours 30 minutes<br>Lenath                                              | nours 30 minu<br>Status                             | ites<br>Cou | rse Hours<br>Enrolly               | Total: 2h 30m<br>d Completed                                                                                 | YTD: 2h 30n<br>Expected<br>Completio   | n<br>I<br>n |
| Year-to-Date C<br>Total Course Hour<br>Milestone Le<br>Online Course                                | ourse Hours C<br>rs Completed: 2 ho<br>arning Portal<br>ourse<br>Щелкните                         | ompleted: 2 h<br>ours 30 minutes<br>Lenath<br>е для просм                               | nours 30 minu<br>Status<br>Noтра и                  | Cou         | rse Hours<br>Enrolk                | Total: 2h 30m<br>d Completed<br>2/28/2016                                                                    | YTD: 2h 30n<br>Expected<br>Completio   | n<br>I<br>n |
| Year-to-Date C<br>Total Course Hour<br>Milestone Le<br>C<br>Online Course<br>Getting Star           | ourse Hours C<br>rs Completed: 2 ho<br>arning Portal<br>ourse<br>Щелкните<br>распеча              | ompleted: 2 h<br>burs 30 minutes<br>Lenath<br>е для просм<br>атки имеющ                 | oours 30 minu<br><u>Status</u><br>ютра и<br>цихся   | Cou         | rse Hours<br>Enrolly<br>2/20/24/16 | Total: 2h 30m<br>d Completed<br>2/28/2016<br>Course Completi<br>Certificates                                 | YTD: 2h 30n<br>Expected<br>Completio   | n<br>I<br>n |
| Year-to-Date C<br>Total Course Hour<br>Milestone Le<br>Online Course<br>Getting Star<br>Milestone C | ourse Hours C<br>rs Completed: 2 ho<br>arning Portal<br>ourse<br>Щелкните<br>распеча<br>свидетеля | ompleted: 2 h<br>hurs 30 minutes<br>Length<br>е для просм<br>атки имеющ<br>ьств об окон | ours 30 minu<br>Status<br>ютра и<br>цихся<br>нчании | Cou         | rse Hours<br>Enroll<br>2/20/2016   | Total: 2h 30m<br>d Completed<br>2/28/2016<br>Course Completi<br>Certificates<br>2/28/2016<br>Course Completi | YTD: 2h 30n<br>d Expected<br>Completio | n<br>I<br>n |